# 債権受領時の手順

❖概要

- ✓ 受領した債権内容の確認方法は通知情報一覧から債権内容を確認します。
- ✓ 受領した債権に対して、異議がある場合は、記録予定日から5銀行営業日後(記録予定日当日含む)までの間に取消請求をすることが可能です。

債権受領時の確認手順

▶ ログイン後、トップ画面の通知情報一覧ボタンをクリックしてください。

1. トップ画面

| ス                      | ル                              | ガ銀行 sur                                 | RUGA bank |                      |                    |                 | 法人                        | でんさい花子:ログイン中<br><b>、IBへ戻る ログアウト</b> | ₽ |                                |                         |
|------------------------|--------------------------------|-----------------------------------------|-----------|----------------------|--------------------|-----------------|---------------------------|-------------------------------------|---|--------------------------------|-------------------------|
|                        |                                |                                         |           |                      |                    |                 | 最終操作E                     | 3時:2009/05/01 15:00:00              | o |                                |                         |
|                        | トップ                            | 債権情報照会                                  | 債権発生請求    | 債権譲渡請求               | 債権一括請求             | 融资申込            | その他請求                     | 管理業務                                |   |                                |                         |
|                        |                                |                                         |           |                      |                    |                 |                           |                                     |   |                                |                         |
| トッ                     | 3                              |                                         |           |                      |                    |                 |                           | SCCTOP11100                         |   |                                |                         |
| ■ 日<br>株:<br>で/<br>har | ガイン)<br>式会社)<br>いさい花<br>nako@o | アカウント 情報<br>大空商事<br>子 様<br>nozora.co.jp |           |                      |                    |                 | <b>前回ご利用 </b><br>2009/04/ | 日時<br>30 13:15:02                   | ] |                                |                         |
| • e                    | ້ທ່ວນ                          | 載行からのお知らせ                               |           |                      | _                  |                 |                           |                                     |   | <u> "</u> hդ                   |                         |
|                        | 平成21호                          | ≢5 月22日より、リニューアルいた                      | します。      |                      |                    |                 |                           |                                     | 4 | ■<br>受領した債権内容を<br>通知情報一覧<br>ボタ | と確認するため、<br>タンをクリックしてくだ |
| ∎ il                   | 鱼知情報                           | 報一覧                                     |           |                      |                    |                 |                           |                                     |   | さい。                            |                         |
|                        | 詳細                             | こ案内日<br>(通知管:                           | 時<br>理番号) |                      |                    | [通知の種類]<br>タイトル |                           |                                     |   |                                |                         |
|                        | 詳細                             | 2010/11/21 13:43<br>(10000001119)       |           | [発生記録(債務)<br>発生記録請求) | 第者請求)記録請求]<br>結果詳細 |                 |                           |                                     |   |                                |                         |
|                        | 詳細                             | 2010/11/18 13:00<br>(10000001118)       |           | [発生記録(債務<br>発生記録請求)  | 新者請求)記錄請求」<br>結果詳細 |                 |                           |                                     |   |                                |                         |
|                        | 詳細                             | 2010/10/10 12:33<br>(10000001117)       |           | [譲渡記録詩本]<br>譲渡記録請求:  | 」<br>結果詳細          |                 |                           |                                     |   |                                |                         |
|                        | 詳細                             | 2010/09/12 11:53<br>(10000001115)       | /         | 【発生記録(債務<br>発生記録請求)  | 8者請求)記錄請求]<br>結果詳細 |                 |                           |                                     |   |                                |                         |
|                        | 詳細                             | 2010/09/10 10:23<br>(10000001114)       |           | [発生記録(債務<br>発生記録請求)  | 8者請求)記錄請求]<br>結果詳細 |                 |                           |                                     |   |                                |                         |
|                        | 通知情                            | 粗一覧                                     |           |                      |                    |                 |                           |                                     |   |                                |                         |

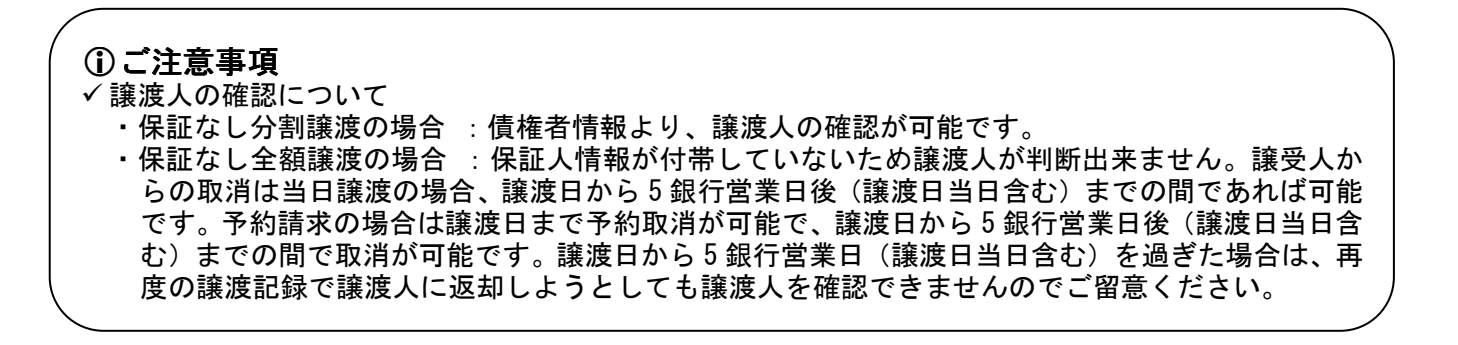

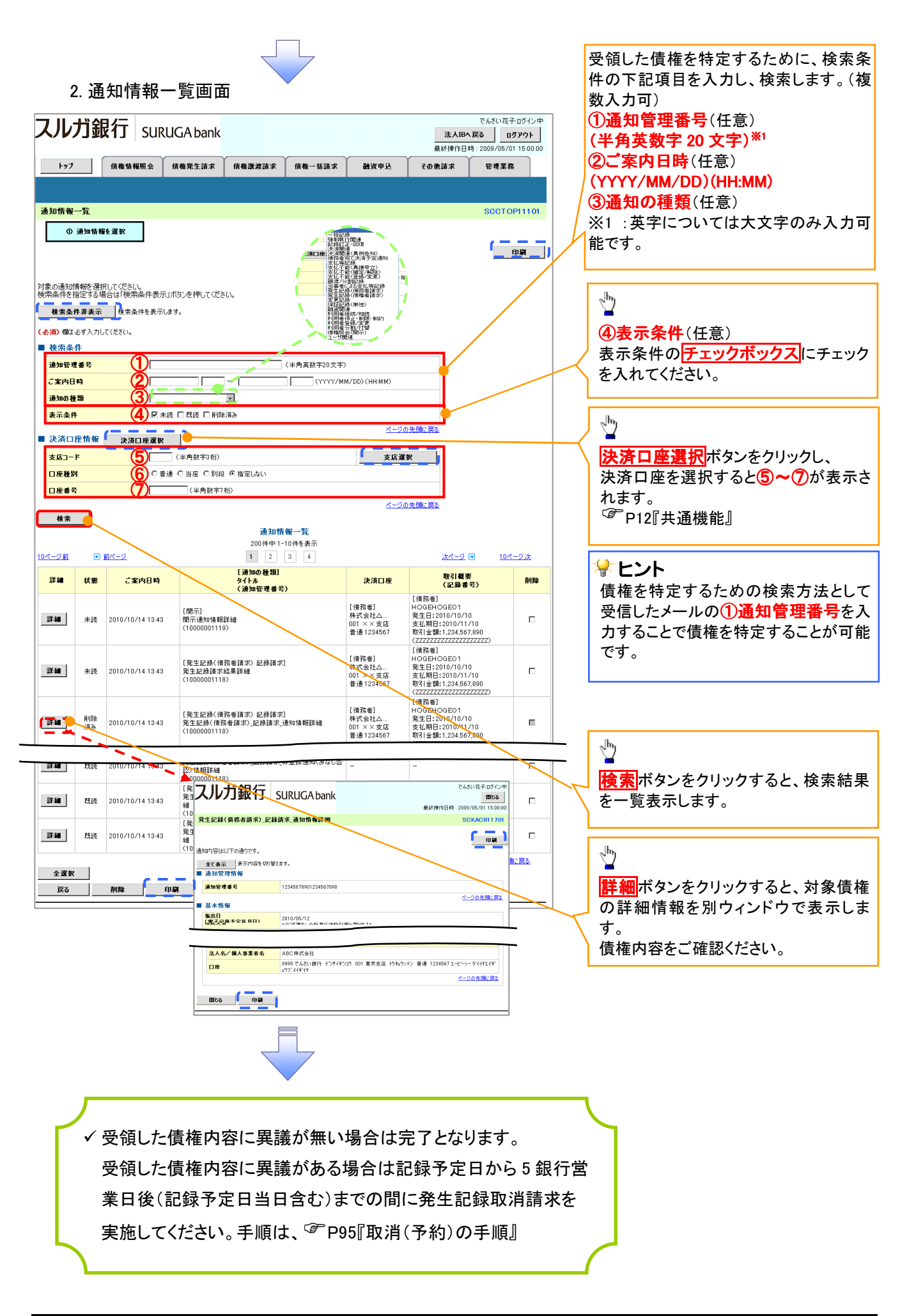

| <u>取消(予約)の手順</u>                                                                                                    |                        |
|----------------------------------------------------------------------------------------------------|------------------------|
| ▶トップ画面の債権発生請求タブをクリックしてください。                                                                                                    |                        |
| 1. 債権発生請求メニュー画面                                                                                                    | 債務者による予約取消も同様手順で<br>す。 |
| CALLOT銀行         SURUGA bank         でんさい花子・ログン中<br>法人IB-A ES         ログンウト           注入IB-A ES         ログンウト         最終操作目時:2009/05/01 1500:00           トップ         体機協報歴会         体機発生請求         使機業活動業           道広告請求         建造業活動業         使機業活動業         使機業活動業           債権発生請求         5000000000000000000000000000000000000 | 情務者請求 ボタンをクリックしてください。  |
| <ul> <li>● 債権発生請求メニュー</li> <li>● 債務考請求</li> <li>● 生記録(債務者請求)の登録/取満在行います。</li> <li>● 債務者請求</li> <li>● 発生記録(債権者請求)の登録/取満在行います。</li> </ul>                                                                                                    |                        |
| 2. 発生記録(債務者請求)メニュー画面                                                                                                    |                        |
| でんさいモチロダイン中<br>スルガ銀行 SURUGA bank 法AIBへ戻る ログアウト<br>最終操作日時: 2009/05/01 15:00:00                                                                                                    |                        |
| トップ (技権協範盤会 供権発生請求 (扶権)連請求 (扶権一抵請求 融資申込 その他請求 管理業務<br>(法務者請求 法権者請求                                                                                                    |                        |
| 発生記録(債務者請求) メニュー SCCMNUI 2201                                                                                                    |                        |
| <ul> <li>予生記録メニュー</li> <li>登録 信務者として後権を発生させます。</li> <li>取済 (発生したそれ1000)発生記録語求の予約取消除行います。または、信務者から受け取った発生記録を取消します。</li> <li>(発生日を含む5回菜日レバペ)</li> </ul>                                                                                                    | 取消<br>ボタンをクリックしてください。  |
|                                                                                                    |                        |

| 🗣 取 🤉 | ♀取消可能な取引         |                     |     |      |  |  |  |  |  |
|-------|------------------|---------------------|-----|------|--|--|--|--|--|
| No.   | 取引名              | 種類                  | 請求者 | 被請求者 |  |  |  |  |  |
|       |                  | 予約取消                | 0   | 0    |  |  |  |  |  |
| 1     | 唐海登生善志(唐教考善志)    | 取消(振出日(電子記録年月日)~振出  |     |      |  |  |  |  |  |
| 1     | <b>頃惟元工</b> 明小 ( | 日(同上)の5銀行営業日後(振出日(同 | ×   | 0    |  |  |  |  |  |
|       |                  | 上)当日含む)までの期間)       |     |      |  |  |  |  |  |
|       |                  | 予約取消                | 0   | ×    |  |  |  |  |  |
| 2     | 唐佐烝仕建む(唐佐老建む)    | 否認(承諾依頼通知受領~記録予定日   |     |      |  |  |  |  |  |
| 2     | 俱惟光工胡水 (俱惟名胡水)   | の 5 銀行営業日後(記録予定日当日含 | ×   | 0    |  |  |  |  |  |
|       |                  | む)までの期間)            |     |      |  |  |  |  |  |
|       |                  | 予約取消                | 0   | 0    |  |  |  |  |  |
| 3     | 債権譲渡請求           | 取消(譲渡日~譲渡日の 5 銀行営業日 | ~   | 0    |  |  |  |  |  |
|       |                  | 後(譲渡日当日含む)までの期間)    | *   | 0    |  |  |  |  |  |
| ※譲渡   | 長予約済の債権に対する取消は不可 | とする。                |     |      |  |  |  |  |  |

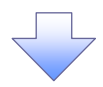

#### 3. 発生記録(債務者)取消請求対象債権検索画面

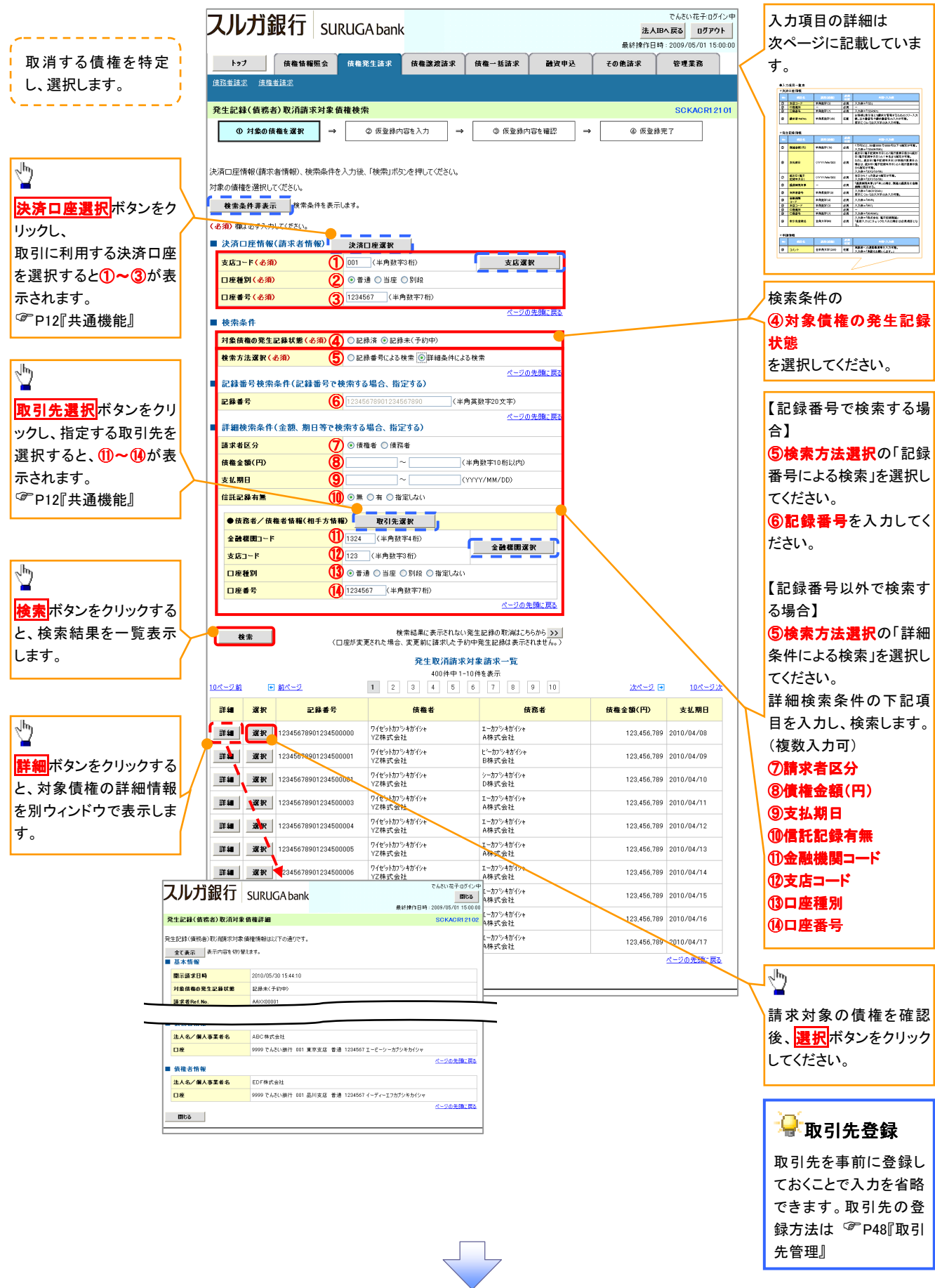

# ●入力項目一覧表 ◆決済口座情報(請求者情報)

| * 済口!! | ) アロビ 情報 (請水 名 情報) |         |          |               |  |  |  |  |  |
|--------|--------------------|---------|----------|---------------|--|--|--|--|--|
| No     | 項目名                | 属性(桁数)  | 必須<br>任意 | 内容・入力例        |  |  |  |  |  |
| 1      | 支店コード              | 半角数字(3) | 必須       | 入力例=「012」     |  |  |  |  |  |
| 2      | 口座種別               | —       | 必須       | ラジオボタンにて選択する。 |  |  |  |  |  |
| 3      | 口座番号               | 半角数字(7) | 必須       | 入力例=「0123456」 |  |  |  |  |  |

# →検索条件

| No | 項目名             | 属性(桁数) | 必須<br>任意 | 内容・入力例                                               |
|----|-----------------|--------|----------|------------------------------------------------------|
| 4  | 対象債権の発生記<br>録状態 | _      | 必須       | ラジオボタンにて選択する。<br>「記録済の債権」または「記録未(予約中)の債権」を<br>選択する。  |
| 5  | 検索方法選択          | _      | 必須       | ラジオボタンにて選択する。<br>「記録番号による検索」または「詳細条件による検索」<br>を選択する。 |

# ◆記録番号検索条件(記録番号で検索する場合、指定する)

| No | 項目名  | 属性(桁数)    | 必須<br>任意 | 内容・入力例                                                                             |
|----|------|-----------|----------|------------------------------------------------------------------------------------|
| 6  | 記録番号 | 半角英数字(20) | 任意       | 検索方法選択が「記録番号による検索」の場合、<br>必須入力。<br>入力例=「ABC45678901234567890」<br>英字については大文字のみ入力可能。 |

# ♥詳細検索条件(金額、期日等で検索する場合、指定する)

| No                       | 項目名     | 属性(桁数)       | 必須<br>任意 | 内容・入力例                                                |
|--------------------------|---------|--------------|----------|-------------------------------------------------------|
| $\overline{\mathcal{O}}$ | 請求者区分   | —            | 任意       | ラジオボタンにて選択する。                                         |
| 8                        | 債権金額(円) | 半角数字(10)     | 任意       | 1 円以上、99 億 9999 万 9999 円以下で指定が可能。<br>入力例=「1234567890」 |
| 9                        | 支払期日    | (YYYY/MM/DD) | 任意       | 入力例=「2011/05/11」                                      |
| (10)                     | 信託記録有無  | -            | 任意       | ラジオボタンにて選択する。                                         |

### ◆債務者/債権者情報(相手方情報)

| No   | 項目名         | 属性(桁数)  | 必須<br>任意 | 内容・入力例        |
|------|-------------|---------|----------|---------------|
| 1    | 金融機関<br>コード | 半角数字(4) | 任意       | 入力例=「9876」    |
| (12) | 支店コード       | 半角数字(3) | 任意       | 入力例=「987」     |
| (13) | 口座種別        | —       | 任意       | ラジオボタンにて選択する。 |
| 14   | 口座番号        | 半角数字(7) | 任意       | 入力例=「9876543」 |

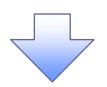

### 4. 発生記録(債務者)取消請求仮登録画面

|                                                                                                    |                                                                                                    | ( 传播 ) 拆除地 1920年11                                                                                                    | 法人IBへ戻る ログ<br>最終操作日時:2009/05/01                                                                    | 15:00:00                                          | を行います。                                                                                                    |
|----------------------------------------------------------------------------------------------------|----------------------------------------------------------------------------------------------------|----------------------------------------------------------------------------------------------------|----------------------------------------------------------------------------------------------------|---------------------------------------------------|----------------------------------------------------------------------------------------------------|
| 197 債催储難感気<br>調務者諸求 債権者諸求                                                                                                    | <b>信任羌生</b> 請求 <b>情任</b> 議双請引                                                                                                    | ĸ 憤催──姑請氷 配貨甲込                                                                                                    | その他請求「管理業務」                                                                                        |                                                   |                                                                                                    |
|                                                                                                    |                                                                                                    |                                                                                                    |                                                                                                    |                                                   |                                                                                                    |
| 全生記録(債務者)取消請求仮望                                                                                                    |                                                                                                    |                                                                                                    | SCKACF                                                                                             | 12103                                             |                                                                                                    |
| ① 対象の債権を選択                                                                                                    | ⇒ ② 仮登録内容を入力                                                                                                    | ⇒ ③ 仮登録内容を確認 =                                                                                                    | → ⑥ 仮登録完了                                                                                          |                                                   |                                                                                                    |
| 登録する内容を入力し、「仮登録の構                                                                                                    | 変われておわった時にアノださい。                                                                                                    |                                                                                                    |                                                                                                    |                                                   |                                                                                                    |
| 全て表示 表示内容を切り替えま                                                                                                    | emp/U//X/21TOC/2006                                                                                                    |                                                                                                    |                                                                                                    |                                                   |                                                                                                    |
| 決済口座情報(請求者情報)                                                                                                    |                                                                                                    |                                                                                                    |                                                                                                    |                                                   |                                                                                                    |
| 利用者番号                                                                                                    | 123456789                                                                                                    |                                                                                                    |                                                                                                    |                                                   |                                                                                                    |
| 法人名/個人事業者名                                                                                                    | エービーシー カフジキガイシャ                                                                                                    |                                                                                                    |                                                                                                    |                                                   |                                                                                                    |
|                                                                                                    | ABC株式会社                                                                                                    |                                                                                                    |                                                                                                    |                                                   |                                                                                                    |
| 部署名等                                                                                                    | タペイチエイキ <sup>®</sup> 9ウフ <sup>®</sup>                                                                                                    |                                                                                                    |                                                                                                    |                                                   |                                                                                                    |
| ▲注款业++0                                                                                                    |                                                                                                    |                                                                                                    |                                                                                                    |                                                   |                                                                                                    |
| ■頂催有情報<br>注人名/個人本業半々                                                                                                    | 4月0株式会社                                                                                                    |                                                                                                    |                                                                                                    |                                                   |                                                                                                    |
|                                                                                                    | 9999 でんさい銀行 001 東京支店 普                                                                                                    | 通 1234567 エービーシー ダイイチエイキョウフ* メイキ・イ                                                                                                    | ŧ                                                                                                  | —   <b>/</b>                                      | 承認者へ連絡事項等がある場合は、                                                                                                    |
|                                                                                                    |                                                                                                    |                                                                                                    | ページの先頭                                                                                             |                                                   | (1)コメント(任意)(全半角 250 文字                                                                                                    |
| 由該情報                                                                                                    |                                                                                                    |                                                                                                    |                                                                                                    | <u> </u>                                          | 内)を入力してください。                                                                                                    |
| 把当者                                                                                                    | 担当者 山田 寿朗                                                                                                    |                                                                                                    |                                                                                                    | <b>_</b> /                                        |                                                                                                    |
|                                                                                                    | <ul> <li>二 日 日 (147)</li> <li>発生記録を請求しました。</li> </ul>                                                                                                    |                                                                                                    |                                                                                                    |                                                   |                                                                                                    |
| <b>1</b> אנאב                                                                                                    |                                                                                                    |                                                                                                    |                                                                                                    | -                                                 |                                                                                                    |
|                                                                                                    | (250文字以内)                                                                                                    |                                                                                                    |                                                                                                    |                                                   |                                                                                                    |
| 戻る 仮登録の変型へ                                                                                                    | <u> </u>                                                                                                    |                                                                                                    | ページの先!                                                                                             |                                                   | $\mathbf{Y}$                                                                                                    |
|                                                                                                    |                                                                                                    |                                                                                                    |                                                                                                    | ` `                                               | 入力の完了後、                                                                                                    |
|                                                                                                    |                                                                                                    |                                                                                                    |                                                                                                    |                                                   | 仮各録の確認へボタンをクリックし                                                                                                    |
|                                                                                                    |                                                                                                    |                                                                                                    |                                                                                                    | I                                                 |                                                                                                    |
| 5 発生記録                                                                                                    | 。(債務者)取消調                                                                                                    | 青求仮登録確認面                                                                                                    | ī                                                                                                  |                                                   |                                                                                                    |
| 5. 発生記録<br><b>ひルガ銀行</b> ๑                                                                                                    | 录(債務者)取消詞                                                                                                    | 青求仮登録確認画                                                                                                    | 」面<br>でんだい花子                                                                                       | 0242中                                             | ださい。<br>内容を確認し、 仮登録を実行します。                                                                                                    |
| 5. 発生記録<br><b>リルガ銀行</b> su                                                                                                    | 录(債務者)取消調<br>JRUGA bank                                                                                                    | <b>「</b><br>青求仮登録確認画                                                                                                    | したい花子<br>法人IBA 戻る<br>最終操作日時: 2009/05/01                                                            | ロダイン中<br>「 <b>アウト</b> 」<br>15:00:00               | ださい。                                                                                                    |
| 5. 発生記録<br><b>ひレガ銀行</b> SL<br>トッフ (##14₩552<br>送金送志: (#4#552                                                                                                    | 录(債務者)取消語<br>JRUGA bank                                                                                                    | 青求仮登録確認画                                                                                                    | ] 面<br>でんさい花子-<br>法人IBA戻る<br>最終持体に日時:2009/05/01<br>その他語求 管理業務                                      | 074>⊅<br><b>150000</b>                            | ださい。<br>内容を確認し、仮登録を実行します。                                                                                                    |
| 5. 発生記録<br><b>リレガ銀行</b> SL<br>197 使機質構築会<br>22音道家 使機質調素<br>生記録(債務者)取消請素便力                                                                                                    | 录(債務者)取消語<br>JRUGA bank<br>@ @@%生語# @@@@#####<br>登録確認                                                                                                    | 青求仮登録確認画<br>青求仮登録確認画                                                                                                    | したい花子<br>法人Bへ戻る<br>取続操作日時: 2009/05/01<br>その他請求 管理業務                                                | ログイン中<br><b>アウト</b><br>15:00:00<br>H 2104         | たさい。                                                                                                    |
| 5. 発生記録<br><b>ひしづ銀行</b> SU<br>197 候権情報医会<br>123 道道: 健復着講述<br>24 記録(債務者)取消請求飯類<br>① 対象の債権を選択                                                                                                    | 录(債務者)取消語<br>JRUGA bank                                                                                                    | 青求仮登録確認画<br>≹ ∰#→抵請求 融資甲込                                                                                                    | □<br>正<br>でんだい花子<br>注人IBへ戻る<br>ログ<br>最終操作日時: 2009/05/01<br>その他請求<br>管理業務<br>SCKACF<br>→<br>④ 仮室発売了 | ログイン中<br><b>アクト</b><br>150000<br>社2104            | たさい。                                                                                                    |
| 5. 発生記録<br><b>ひい力銀行</b> SU<br>1927 使種類種医会<br>1934年<br>1934年<br>193578<br>1 | 录(債務者)取消語<br>JRUGA bank<br>(痛魯発生語求 (病魯激素語者<br>登録確認<br>⊋ ② 仮登錄内容を入力                                                                                                    | 青求仮登録確認画<br>就 (##-版請求 離演甲込<br>→ ④ 仮登編内容を曜辺 ·                                                                                                    | 〕<br>正<br>でんさい花子<br>法人IBへ戻る ログ<br>最終操作日時:2009/05/01<br>その他請求 管理業務<br>SCKACF<br>→ ④ 仮登券完了           | ログイン中<br>アクト<br>15:00:00                          | ださい。<br>内容を確認し、仮登録を実行します。                                                                                                    |
| 5. 発生記録<br><b>リレガ銀行</b> SU<br>トップ 使機精構築会<br>24話は、 使機構構業会<br>24話は、 使機構構業<br>(2) 対象の使機を選択<br>下の内容で現生記録(値務者)取消                                                                                                    | 录(債務者)取消語         JRUGA bank         (株電発生講家 (株電激素講書)         登録確認         ④ 使登録内容を入力         師本の仮登録を行んます。                                                                                                    | 青求仮登録確認画<br>R 储4-版請求 融演甲込<br>→ ● 反复編内容を確認                                                                                                    | □                                                                                                  | 0742 <b>年</b><br>7 <b>751</b><br>150000<br>112104 | ださい。<br>内容を確認し、仮登録を実行します。                                                                                                    |
| 5. 発生記録<br><b>ひしつ我行</b> SL<br>1-7 保織物種医会<br>25者追求 使增善違求<br>1-5 (積微者)取消請求便到<br>① 対象の債権告選択<br>1-5 (積微者)取消請求便到<br>① 対象の債権告選択<br>1-5 (積微者)取消請求便到<br>① 対象の債権告選択<br>1-5 (前面)の可能<br>1-5 (前面)の可能<br>1-5 (前面)の<br>1-5 (前面)の<br>1-5 (前面)の<br>1-5 (前面)の<br>1-5 (前面)の<br>1-5 (in)<br>1-5 (in)<br>1-5 (in)<br>1-5 (in)<br>1-5 (in)<br>1-5 (in)<br>1-5 (in)<br>1-5 (in)<br>1-5 (in)<br>1-5 (in)<br>1-5 (in)<br>1-5 (in)<br>1-5 (in)<br>1-5 (in)<br>1-5 (in)<br>1-5                                                                                                    | <ul> <li> <b>禄(債務者)取消語</b><br/>JRUGA bank<br/>孫権発生請求        孫権驚差請請<br/>孫権驚差請請<br/>孫権驚差請請<br/>孫権驚差請請<br/>金        孫登録内容を入力<br/>印本の販査録続行にはす。<br/>福本の販売登録を行います。<br/>福本のの販売員ポタンを</li></ul>                                                                                                    | ★     ●     ●     ●     ●     ●     ●     ●     ●     ●     ●     ●     ●     ●     ●     ●     ●     ●     ●     ●     ●     ●     ●     ●     ●     ●     ●     ●     ●     ●     ●     ●     ●     ●     ●     ●     ●     ●     ●     ●     ●     ●     ●     ●     ●     ●     ●     ●     ●     ●     ●     ●     ●     ●     ●     ●     ●     ●     ●     ●     ●     ●     ●     ●     ●     ●     ●     ●     ●     ●     ●     ●     ●     ●     ●     ●     ●     ●     ●     ●     ●     ●     ●     ●     ●     ●     ●     ●     ●     ●     ●     ●     ●     ●     ●     ●     ●     ●     ●     ●     ●     ●     ●     ●     ●     ●     ●     ●     ●     ●     ●     ●     ●     ●     ●     ●     ●     ●     ●     ●     ●     ●     ●     ●     ●     ●     ●     ●     ●     ●     ●     ●     ●     ●     ●     ●< | □                                                                                                  | 071>中<br>17 <b>701</b><br>150000<br>1812104       | たさい。                                                                                                    |
| 5. 発生記録<br><b>ひしつ我行</b> SL<br>1-7 (#444#E2<br>2443年 (佳葉3年<br>1-37)(#444#E2<br>2443年 (佳葉3年<br>1-37)(#454#<br>1-37)(#454#<br>1-37)(#154#<br>1-37)(#154#<br>1-37)(#1554#<br>1-37)(#1554#<br>1-37)(#1554#<br>1-37)(#1554#<br>1-                                                                                                    | <ul> <li>         よく(債務者)取消語         は、のには、のには、またのには、またのは、またのは、またのは、またのは、またのは、またのは、またのは、またの</li></ul>                                                                                                    | ★     (株権-法論求) 融資申込       ★     (株権-法論求) 融資申込       ★     ●       ●     ●       ●     ●       ●     ●       ●     ●       ●     ●       ●     ●       ●     ●       ●     ●       ●     ●       ●     ●       ●     ●       ●     ●       ●     ●                                                                                                    | □                                                                                                  | 071>中<br>150000<br>112104                         | たさい。                                                                                                    |
| 5. 発生記録<br>ひしつ銀行 SL<br>トッフ 保護特徴医会<br>日・フ 保護特徴医会<br>日・フ 保護特徴医会<br>日・フ 保護特徴医会<br>の対象の債権を選択<br>の対象の債権を選択<br>の対象の債権を選択<br>の対象の債権を選択<br>の対象の債権を選択<br>の対象の債権を選択<br>の対象の債権を選択<br>の対象の債権を選択<br>の対象の債権を選択<br>の対象の債権を選択<br>の対象の債権を選択<br>の対象の債権を選択<br>の対象の債権を選択<br>の対象の債権を選択<br>の対象の債権を選択<br>の対象の債権を選択<br>の対象の債権を選択<br>の対象の債権を選択<br>の対象の債権を選択<br>の対象の債権を選択<br>の対象の債権を選択<br>の対象の債権を選択<br>の<br>のの一般での<br>ののの<br>のの<br>のの<br>のの<br>のの<br>のの<br>のの<br>のの<br>のの                                                                                                    | <ul> <li>         よく(債務者)取消語         <ul> <li>                  休養発生請求                 休養発生請求                      休養発生請求                        休養発生請求                        休養発生請求                        休養発生請求                               休養発生請求</li></ul></li></ul>                                                                                                    | ★     (株種-基語素) 融資申込       ★     (株種-基語素) 融資申込       ★     (株種-基語素) 融資申込                                                                                                    | □                                                                                                  | D71>中<br>17 <b>79</b> ►<br>150000                 | ださい。                                                                                                    |
| 5. 発生記録<br><b>ひしつ我行</b> SL<br>トゥブ 保織物種既会<br>活動注意 使性動意志<br>(1) 対象の債権を選択<br>(1) 対象の債権を選択<br>(1) 対象の債権を関本<br>(1) 対象の債権<br>(1) 対象の債<br>(1) 対象の債<br>(1) 対象の<br>(1) 対象の債<br>(1) 対象の<br>(1) 対象の                                                                                                    | <ul> <li>         よく(債務者)取消語         <ul> <li></li></ul></li></ul>                                                                                                    | ★     (株袖-Kiǎx)     (株袖-Kiǎx)     (株袖)(日本)(日本)(日本)(日本)(日本)(日本)(日本)(日本)(日本)(日本                                                                                                    | 〕                                                                                                  | 094>↓<br><b>150000</b>                            | たさい。                                                                                                    |
| 5. 発生記録<br><b>ひしづ銀行</b> SL<br>トゥブ 保権情報医会<br>四者道志: 保椎者認法<br>生記録(債務者)取消請末を<br>① 対象の債権を選択<br>① 対象の債権を選択<br>② 対象の債権を選択<br>② 対象の債権を選択<br>③ 対象の債権を選択<br>③ 対象の債権を選択<br>③ 対象の債権を選択<br>③ 対象の債権を選択<br>③ 対象の債権を選択<br>③ 対象の債権を選択<br>③ 対象の債権を選択<br>③ 対象の債権を選択<br>③ 対象の債権を選択<br>③ 対象の債権を選択<br>④ 対象の債権を選択<br>④ 対象の債権を認知<br>④ (債権) ○ ○ ○ ○ ○ ○ ○ ○ ○ ○ ○ ○ ○ ○ ○ ○ ○ ○ ○                                                                                                    | <ul> <li>         よく(債務者)取消語         <ul> <li>                  休養発生請求                  休養発生請求                  休養発発請求                        休養発展請求                          休養発展請求</li></ul></li></ul>                                                                                                    | ★     (項權-抵請求 融資申込       ★     (項權-抵請求 融資申込       ★     (項權-抵請求 融資申込       →     ④ 仮登録内容を確認                                                                                                    | □                                                                                                  | 07124<br>1791<br>150000<br>112104                 | たさい。                                                                                                    |
| 5. 発生記録<br><b>ひしつび銀行</b> SU<br>トゥフ 保織協構要会<br>高者諸志 保健者諸志<br>生記録(債務者)取消請末を<br>① 対象の債権を選択<br>○ 対象の債権を選択<br>○ 対象                                                                                                    | <ul> <li>         は、信務者)取消語         は、保養業産業         は、保養業産業         は、保養業産業         は、保養業産業         は、保養業産業         は、保養業産業         は、保養業産業         は、保養業産業         は、保養業産業         は、保養業産業         は、保養業産業         は、保養業産業         は、保養業産業         は、保養業産業         は、保養業産業         は、保養業産業         は、         は、         は、</li></ul>                                                                                                    | ★     (項權-話請求)     (副資申込)       →     ④     (風登録内容を暖辺)                                                                                                    | □                                                                                                  | 0 <sup>37</sup> 12¢<br>150000<br>112104           | 内容を確認し、仮登録を実行します。                                                                                                    |
| 5. 発生記録     (1)     (1)     (1)     (1)     (1)     (1)     (1)     (1)     (1)     (1)     (1)     (1)     (1)     (1)     (1)     (1)     (1)     (1)     (1)     (1)     (1)     (1)     (1)     (1)     (1)     (1)     (1)     (1)     (1)     (1)     (1)     (1)     (1)     (1)     (1)     (1)     (1)     (1)     (1)     (1)     (1)     (1)     (1)     (1)     (1)     (1)     (1)     (1)     (1)     (1)     (1)     (1)     (1)     (1)     (1)     (1)     (1)     (1)     (1)     (1)     (1)     (1)     (1)     (1)     (1)     (1)     (1)     (1)     (1)     (1)     (1)     (1)     (1)     (1)     (1)     (1)     (1)     (1)     (1)     (1)     (1)     (1)     (1)     (1)     (1)     (1)     (1)     (1)     (1)     (1)     (1)     (1)     (1)     (1)     (1)     (1)     (1)     (1)     (1)     (1)     (1)     (1)     (1)     (1)     (1)     (1)     (1)     (1)     (1)     (1)     (1)     (1)     (1)     (1)     (1)     (1)     (1)     (1)     (1)     (1)     (1)     (1)     (1)     (1)     (1)     (1)     (1)     (1)     (1)     (1)     (1)     (1)     (1)     (1)     (1)     (1)     (1)     (1)     (1)     (1)     (1)     (1)     (1)     (1)     (1)     (1)     (1)     (1)     (1)     (1)     (1)     (1)     (1)     (1)     (1)     (1)     (1)     (1)     (1)     (1)     (1)     (1)     (1)     (1)     (1)     (1)     (1)     (1)     (1)     (1)     (1)     (1)     (1)     (1)     (1)     (1)     (1)     (1)     (1)     (1)     (1)     (1)     (1)     (1)     (1)     (1)     (1)     (1)     (1)     (1)     (1)     (1)     (1)     (1)     (1)     (1)     (1)     (1)     (1)     (1)     (1)     (1)     (1)     (1)     (1)     (1)     (1)     (1)     (1)     (1)     (1)     (1)     (1)     (1)     (1)     (1)     (1)     (1)     (1)     (1)     (1)     (1)     (1)     (1)     (1)     (1)     (1)     (1)     (1)     (1)     (1)     (1)     (1)     (1)     (1)     (1)     (1)     (1)     (1)     (1)     (1)     (1)     (1)     (1)     (1)     (1)     (1)     (1)     (1)     (1)     (1)     (1)     (1)     (1)                                                                                                    | ま (債務者)取消語<br>JRUGA bank<br>(債権発生語求)<br>健雄確認<br>全 仮意嫌内容を入力<br>「成金第四次のの登録を行います。」<br>「成金第四次の「「の登録の実行」ボタンを許<br>「す。<br>123466789<br>本日に、「のの登録を行います。」<br>123466789015924567900                                                                                                    | ★     (株袖-基語求 融資申込       ★     (株袖-基語求 融資申込       ★     (株袖-基語求 融資申込       ★     (株袖-基語求 融資申込                                                                                                    | 〕                                                                                                  | 0712¢<br>1701<br>150000<br>112104                 | 内容を確認し、仮登録を実行します。                                                                                                    |
| 5. 発生記録<br>(リンプ銀行) SL<br>トゥフ (保備物機里の<br>なままま:<br>生記録(債務者)取消請末を<br>の 対象の債権を選択<br>の 対象の債権を選択<br>での空で発生記録(債務者)取消請末を<br>なびまた。<br>内容を確認しまた。<br>なて表示 表示内容を切除えま<br>洗済口座情報(請求者情報)<br>利用者参考<br>法人名/個人本業者名<br>ロピ<br>基本情報<br>記録考考                                                                                                    | <ul> <li>         は、信務者)取消語         は、保健発生語         は、保健発生語         は、         は、         は、</li></ul>                                                                                                    |                                                                                                    | □ 面<br>C&2()在子<br>法人IBへ反函 UJ<br>最終時作日時: 2009/05/01<br>ての他請求 管理業務<br>SCKACF<br>④ 仮登排売了              | 0772¢<br>1791<br>180000<br>H 2104                 | ★ 内容を確認し、仮登録を実行します。 ★ 予約                                                                                                    |
| 5. 発生記録     (1)     (1)     (1)     (1)     (1)     (1)     (1)     (1)     (1)     (1)     (1)     (1)     (1)     (1)     (1)     (1)     (1)     (1)     (1)     (1)     (1)     (1)     (1)     (1)     (1)     (1)     (1)     (1)     (1)     (1)     (1)     (1)     (1)     (1)     (1)     (1)     (1)     (1)     (1)     (1)     (1)     (1)     (1)     (1)     (1)     (1)     (1)     (1)     (1)     (1)     (1)     (1)     (1)     (1)     (1)     (1)     (1)     (1)     (1)     (1)     (1)     (1)     (1)     (1)     (1)     (1)     (1)     (1)     (1)     (1)     (1)     (1)     (1)     (1)     (1)     (1)     (1)     (1)     (1)     (1)     (1)     (1)     (1)     (1)     (1)     (1)     (1)     (1)     (1)     (1)     (1)     (1)     (1)     (1)     (1)     (1)     (1)     (1)     (1)     (1)     (1)     (1)     (1)     (1)     (1)     (1)     (1)     (1)     (1)     (1)     (1)     (1)     (1)     (1)     (1)     (1)     (1)     (1)     (1)     (1)     (1)     (1)     (1)     (1)     (1)     (1)     (1)     (1)     (1)     (1)     (1)     (1)     (1)     (1)     (1)     (1)     (1)     (1)     (1)     (1)     (1)     (1)     (1)     (1)     (1)     (1)     (1)     (1)     (1)     (1)     (1)     (1)     (1)     (1)     (1)     (1)     (1)     (1)     (1)     (1)     (1)     (1)     (1)     (1)     (1)     (1)     (1)     (1)     (1)     (1)     (1)     (1)     (1)     (1)     (1)     (1)     (1)     (1)     (1)     (1)     (1)     (1)     (1)     (1)     (1)     (1)     (1)     (1)     (1)     (1)     (1)     (1)     (1)     (1)     (1)     (1)     (1)     (1)     (1)     (1)     (1)     (1)     (1)     (1)     (1)     (1)     (1)     (1)     (1)     (1)     (1)     (1)     (1)     (1)     (1)     (1)     (1)     (1)     (1)     (1)     (1)     (1)     (1)     (1)     (1)     (1)     (1)     (1)     (1)     (1)     (1)     (1)     (1)     (1)     (1)     (1)     (1)     (1)     (1)     (1)     (1)     (1)     (1)     (1)     (1)     (1)     (1)     (1)     (1)     (1)     (1)     (1)     (1)     (1)                                                                                                    | <ul> <li>         は、信務者)取消許         は、「「「「「「「「」」」」、「「」」」、「」」」、「」」、「」」」、「」</li></ul>                                                                                                    |                                                                                                    | □ 面<br>こんだい花子<br>注人IBへ戻る UJ<br>最終時作日時:2009/05/01<br>その他請求 管理業務<br>SCKACF<br>④ 仮登排売了                | ロダイン中<br>アクト<br>15:00:00<br>12:104                | 内容を確認し、仮登録を実行します。 ☆ 表示内容を確認の上、<br>チェックボックス                                                                                                    |
| 5. 発生記録     (4)     (4)     (4)     (4)     (4)     (4)     (4)     (4)     (4)     (4)     (4)     (4)     (4)     (4)     (4)     (4)     (4)     (4)     (4)     (4)     (4)     (4)     (4)     (4)     (4)     (4)     (4)     (4)     (4)     (4)     (4)     (4)     (4)     (4)     (4)     (4)     (4)     (4)     (4)     (4)     (4)     (4)     (4)     (4)     (4)     (4)     (4)     (4)     (4)     (4)     (4)     (4)     (4)     (4)     (4)     (4)     (4)     (4)     (4)     (4)     (4)     (4)     (4)     (4)     (4)     (4)     (4)     (4)     (4)     (4)     (4)     (4)     (4)     (4)     (4)     (4)     (4)     (4)     (4)     (4)     (4)     (4)     (4)     (4)     (4)     (4)     (4)     (4)     (4)     (4)     (4)     (4)     (4)     (4)     (4)     (4)     (4)     (4)     (4)     (4)     (4)     (4)     (4)     (4)     (4)     (4)     (4)     (4)     (4)     (4)     (4)     (4)     (4)     (4)     (4)     (4)     (4)     (4)     (4)     (4)     (4)     (4)     (4)     (4)     (4)     (4)     (4)     (4)     (4)     (4)     (4)     (4)     (4)     (4)     (4)     (4)     (4)     (4)     (4)     (4)     (4)     (4)     (4)     (4)     (4)     (4)     (4)     (4)     (4)     (4)     (4)     (4)     (4)     (4)     (4)     (4)     (4)     (4)     (4)     (4)     (4)     (4)     (4)     (4)     (4)     (4)     (4)     (4)     (4)     (4)     (4)     (4)     (4)     (4)     (4)     (4)     (4)     (4)     (4)     (4)     (4)     (4)     (4)     (4)     (4)     (4)     (4)     (4)     (4)     (4)     (4)     (4)     (4)     (4)     (4)     (4)     (4)     (4)     (4)     (4)     (4)     (4)     (4)     (4)     (4)     (4)     (4)     (4)     (4)     (4)     (4)     (4)     (4)     (4)     (4)     (4)     (4)     (4)     (4)     (4)     (4)     (4)     (4)     (4)     (4)     (4)     (4)     (4)     (4)     (4)     (4)     (4)     (4)     (4)     (4)     (4)     (4)     (4)     (4)     (4)     (4)     (4)     (4)     (4)     (4)     (4)     (4)     (4)     (4)     (4)     (4)     (4)     (4)     (4)                                                                                                    | <ul> <li>         は、「「「「「「「「」」」」」         は、「「」」         は、「」」         は、「」」         は、「」」         は、「」         は、「          は、「          は、「          は、「          は、「          は、「          は、「          は、「          は、          は、          は、</li></ul>                                                                                                    |                                                                                                    | □ 面                                                                                                | Dダイン中<br>アクト<br>15:00:00<br>H 21:04               | 内容を確認し、仮登録を実行します。 ★ ★ ★ ★ 素示内容を確認の上、 ★ ★ <p< td=""></p<> |
| 5. 発生記録     (4)4540000000000000000000000000000000000                                                                                                    | <ul> <li>         は債務者)取消請<br/>JRUGA bank<br/>(4 義発生訪求         (4 職業規請求<br/>登録確認<br/>金 仮登録内容を入力<br/>本<br/>のの登録誌行にはす。<br/>御をうエックし、「仮登録の実行」ボウンを計<br/>123456789<br/>ABC株式会社<br/>9099 PLATい場合 not 事業定準準<br/>1234567890<br/>1234567890<br/>1234567890<br/>1234567890<br/>1234567890<br/>1234567890<br/>12345678901234567890<br/>12345678901234567890<br/>12345678901234567890<br/>12345678901234567890<br/>12345678901234567890<br/>12345678901234567890<br/>12345678901234567890<br/>12345678901234567890<br/>12345678901234567890<br/>12345678901234567890<br/>12345678901234567890<br/>12345678901234567890<br/>12345678901234567890</li></ul>                                                                                                    |                                                                                                    |                                                                                                    | Dダイン中<br><b>アウト</b><br>15:00:00<br>H 21:04        | 内容を確認し、仮登録を実行します。 ★ ★ ★ ★ ★ ★ ★ ス示内容を確認の上、 ★ ★ <p< td=""></p<> |
| 5. 発生記録     びいので発生には、備税務部     での内容で発生記録(債務者)取消請求を     の     「対象の債権を選択     の     「対象の債権を選択     での内容で発生記録(債務者)取消請求を     な     での内容で発生記録(債務者)取消請求を     な     での内容で発生記録(債務者)取消請求を     な     での内容で発生記録(債務者)取消請求を     な     での内容で発生記録(債務者)取消請求を     での内容で発生記録(債務者)取消請求を     での内容で発生記録(債務者)取消請求を     での内容で発生記録(債務者)取消請求を     での内容で発生記録(債務者)取消     での内容で発生記録(債務者)取消     での内容で発生記録(債務者)取消     での内容で発生記録(債務者)取消     での内容で発生記録(債務者)取消     での内容で発生記録(債務者)取消     での内容で発生記録(債務者)取消     での内容で発生記録(債務者)取消     での内容で発生記録     での内容の     の     「対象の債権を選択     での内容の     での内容の     でのの内容の     での内容の     での内容の     での内容の     でのの内容の     での内容の     でのの内容の     での内容の     でのの内容の     でのの内容の     でのの内容の     でのの内容の     でのの内容の     でのの内容の     でのの内容の     でのの内容の     でのの内容の     でのの内容の     でのの内容の     でのの内容の     での                                                                                                    | <ul> <li>         は債務者)取消請<br/>JRUGA bank<br/>(積電発生請求         (積電速道講<br/>登録確認<br/>金 仮登録内容を入力<br/>(意優発生請求         (積電速道講<br/>登録確認<br/>金 仮登録内容を入力<br/>「「「「「「」」」」<br/>「「」「「「」」」<br/>(意受登録の実行」ボウンを評<br/>(注2456789<br/>ABC株式会社<br/>9090 PLAT小議任 001 重要求は要<br/>1234567890<br/>1234567890<br/>1234567890<br/>1234567890<br/>1234567890<br/>1234567890<br/>1234567890<br/>1234567890<br/>1234567890<br/>[12345678901234567890<br/>[12345678901234567890<br/>[123456789<br/>[123456789<br/>[123456789<br/>[12345678<br/>[123456789<br/>[123456789<br/>[123456789<br/>[123456789<br/>[123456789<br/>[123456789<br/>[123456789<br/>[123456789<br/>[123456789<br/>[123456789<br/>[123456789<br/>[123456789<br/>[133457<br/>[133457<br/>[133457<br/>[133457<br/>[13345</li></ul>                                                                                                    |                                                                                                    | □ 面<br>こんだい花子<br>注入IBA 原る DJ<br>最終持作日時:2009/05/01<br>その他請求 管理業務<br>SOKACE<br>→ ④ 仮登鼎売了<br>ペーフの批    | Dダイン中<br><b>アウト</b><br>15:00:00<br>H 21:04        | 内容を確認し、仮登録を実行します。 ★ ★ ★ ★ ★ 素示内容を確認の上、 ★ ★ <p< td=""></p<> |
| 5. 発生記録     (4)4540000000000000000000000000000000000                                                                                                    | <ul> <li>よ(債務者)取消許</li> <li>JRUGA bank</li> <li>係電発生算求</li> <li>係電発生算求</li> <li>係電発生算求</li> <li>係電発生算求</li> <li>企 仮登録内容を入力</li> <li>() 位 受登録内容を入力</li> <li>() 位 受登録内容を入力</li> <li>() 位 受登録内容を入力</li> <li>() () 位 受登録の実行Jボタンを持<br/>() () () () 位 登録の実行Jボタンを持<br/>() () () () () () () () () () () () () (</li></ul>                                                                                                    |                                                                                                    | □ 面<br>こんだい花子<br>注入IBA R 2007/05/01<br>その他請求 管理業務<br>SOKACF<br>→ ④ 仮登排売了<br>ページの先ば<br>ページの先ば       | Dダイン中<br><b>アウト</b><br>15:00:00<br>H 21:04        | 内容を確認し、仮登録を実行します。 ★ ★ ★ ★ ★ ★ 示内容を確認の上、 ★ ★                  |
| 5. 発生記録     びいの音楽のでは、「「「「「「「「」」」」     (株価価格のので、)     (株価価格のので、)     (株価価格のので、)     (株価価格のので、)     (本価価格のので、)     (本価格のので、)     (本価価格のので、)     (本価価格のので、)     (本価価格のので、)     (本価格のので、)     (本価格のので、)                                                                                                    | <ul> <li>よ(債務者)取消許</li> <li>JRUGA bank</li> <li>係電発生算求</li> <li>係電発生算求</li> <li>係電発生算求</li> <li>係電発生算求</li> <li>企 仮登録内容を入力</li> <li>() 位 登録の実行」ボウンを持います。</li> <li>第25.70万し、「仮登録の実行」ボウンを持います。</li> <li>1234567890</li> <li>12345678901234567890</li> <li>12345678901234567890</li> <li>12345678901234567890</li> <li>12345678901234567890</li> <li>12345678901234567890</li> <li>12345678901234567890</li> <li>12345678901234567890</li> </ul>                                                                                                    |                                                                                                    |                                                                                                    | Dダイン中<br><b>アウト</b><br>15:00:00<br>H 21:04        | ▶ ● 「「「」」」、「「」」、「」」、「」」、「」」、「」、「」、「」、「」、「」、「                                                                                                    |
| 5. 発生記録     7     7     7     7     7     7     7     7     7     7     7     7     7     7     7     7     7     7     7     7     7     7     7     7     7     7     7     7     7     7     7     7     7     7     7     7     7     7     7     7     7     7     7     7     7     7     7     7     7     7     7     7     7     7     7     7     7     7     7     7     7     7     7     7     7     7     7     7     7     7     7     7     7     7     7     7     7     7     7     7     7     7     7     7     7     7     7     7     7     7     7     7     7     7     7     7     7     7     7     7     7     7     7     7     7     7     7     7     7     7     7     7     7     7     7     7     7     7     7     7     7     7     7     7     7     7     7     7     7     7     7     7     7     7     7     7     7     7     7     7     7     7     7     7     7     7     7     7     7     7     7     7     7     7     7     7     7     7     7     7     7     7     7     7     7     7     7     7     7     7     7     7     7     7     7     7     7     7     7     7     7     7     7     7     7     7     7     7     7     7     7     7     7     7     7     7     7     7     7     7     7     7     7     7     7     7     7     7     7     7     7     7     7     7     7     7     7     7     7     7     7     7     7     7     7     7     7     7     7     7     7     7     7     7     7     7     7     7     7     7     7     7     7     7     7     7     7     7     7     7     7     7     7     7     7     7     7     7     7     7     7     7     7     7     7     7     7     7     7     7     7     7     7     7     7     7     7     7     7     7     7     7     7     7     7     7     7     7     7     7     7     7     7     7     7     7     7     7     7     7     7     7     7     7     7     7     7     7     7     7     7     7     7     7     7     7     7     7     7     7     7     7     7     7     7     7     7     7     7     7     7     7     7     7     7     7     7     7                                                                                                    | <ul> <li>ス(債務者)取消請</li> <li>JRUGA bank</li> <li>係電発生算求 係電調測</li> <li>登録確認</li> <li>② 仮登録内容を入力</li> <li>第二次の仮登録を行います。</li> <li>第二次の仮登録を行います。</li> <li>第二次の仮登録を行います。</li> <li>第二次の仮登録を行います。</li> <li>123466789</li> <li>ABC株式会社</li> <li>9099 FLズい場合 001 軍営 また 単</li> <li>1234667890</li> <li>1234667890</li> </ul>                                                                                                    |                                                                                                    | □ 面                                                                                                | Dグイン中<br><b>Pウト</b><br>15:00:00<br>H 21:04        | 内容を確認し、仮登録を実行します。          ♪         表示内容を確認の上、         チェックボックス         にチェックを入れていない場合、仮登録         実行はできません。                                                                                                    |
| 5. 発生記録     びんしてうました     での内容で発生記録(債務者)取消請求を対     ① 対象の債権を選択     ① 対象の債権を選択     ① 対象の債権を認知     ① 対象の債権を認知     ① 対象の債権     ① 対象の債権を認知     ① 対象の債権を認知     ① 対象の債権を認知     ① 対象の債権を認知     ① 対象の債権を認知     ① 対象の債権を認知     ① 対象の債権を認知     ① 対象の債権を認知     ① 対象の債権を認知     ① 対象の債権     ① 対象の     ① 対象の     ① 対象の     ① 対象の     ① 対象の     ① 対象の     ① 対象の     ① 対象の     ① 対象の     ① 対象の     ① 対象の     ① 対象の     ① 対象の     ① 対象の     ① 対象の     ① 対象の     ① 対象の     ① 対象の     ① 対象の     ① 対象の     ①      ①      ①      ①      ①      ①      ①      ①      ①      ①      ①      ①      ①      ①      ①                                                                                                     | は、(債務者)取消話<br>JRUGA bank<br>(確認定該求 (確認意識)<br>登録確認<br>④ (反登録内容を入力)<br>第二次の仮登録を行います。<br>第二次の仮登録を行います。<br>第二次の仮登録を行います。<br>123466789<br>ABC株式会社<br>9999 FLズい構成4001 東京またま<br>1234667890<br>1234667890<br>123466780<br>123466780<br>123466780<br>123466780<br>12346780<br>1234780<br>1 |                                                                                                    | □ 面                                                                                                | Dグイン中<br><b>Pウト</b><br>15:00:00<br>H 21:04        | 内容を確認し、仮登録を実行します。          ♪         表示内容を確認の上、         チェックボックス         にチェックを入れていない場合、仮登録         実行はできません。                                                                                                    |
| 5. 発生記録     (4)453 (4)53 (4)53 (5)     (5)     (5)     (5)     (5)     (5)     (5)     (5)     (5)     (5)     (5)     (5)     (5)     (5)     (5)     (5)     (5)     (5)     (5)     (5)     (5)     (5)     (5)     (5)     (5)     (5)     (5)     (5)     (5)     (5)     (5)     (5)     (5)     (5)     (5)     (5)     (5)     (5)     (5)     (5)     (5)     (5)     (5)     (5)     (5)     (5)     (5)     (5)     (5)     (5)     (5)     (5)     (5)     (5)     (5)     (5)     (5)     (5)     (5)     (5)     (5)     (5)     (5)     (5)     (5)     (5)     (5)     (5)     (5)     (5)     (5)     (5)     (5)     (5)     (5)     (5)     (5)     (5)     (5)     (5)     (5)     (5)     (5)     (5)     (5)     (5)     (5)     (5)     (5)     (5)     (5)     (5)     (5)     (5)     (5)     (5)     (5)     (5)     (5)     (5)     (5)     (5)     (5)     (5)     (5)     (5)     (5)     (5)     (5)     (5)     (5)     (5)     (5)     (5)     (5)     (5)     (5)     (5)     (5)     (5)     (5)     (5)     (5)     (5)     (5)     (5)     (5)     (5)     (5)     (5)     (5)     (5)     (5)     (5)     (5)     (5)     (5)     (5)     (5)     (5)     (5)     (5)     (5)     (5)     (5)     (5)     (5)     (5)     (5)     (5)     (5)     (5)     (5)     (5)     (5)     (5)     (5)     (5)     (5)     (5)     (5)     (5)     (5)     (5)     (5)     (5)     (5)     (5)     (5)     (5)     (5)     (5)     (5)     (5)     (5)     (5)     (5)     (5)     (5)     (5)     (5)     (5)     (5)     (5)     (5)     (5)     (5)     (5)     (5)     (5)     (5)     (5)     (5)     (5)     (5)     (5)     (5)     (5)     (5)     (5)     (5)     (5)     (5)     (5)     (5)     (5)     (5)     (5)     (5)     (5)     (5)     (5)     (5)     (5)     (5)     (5)     (5)     (5)     (5)     (5)     (5)     (5)     (5)     (5)     (5)     (5)     (5)     (5)     (5)     (5)     (5)     (5)     (5)     (5)     (5)     (5)     (5)     (5)     (5)     (5)     (5)     (5)     (5)     (5)     (5)     (5)     (5)     (5)     (5)     (5)     (5)                                                                                                        | は、(債務者)取消話<br>JRUGA bank<br>休電業生話求<br>休電業業話<br>登録確認                                                                                                    |                                                                                                    | □ 面<br>注人IBA 戻る D<br>最終操作日時: 2009/05/01<br>ての他議求 管理業務<br>SOKACE<br>→ ④ 仮登排先了<br>ページの先i             | Dグイン中<br><b>Pウト</b><br>150000<br>H 2104           | ★ 内容を確認し、仮登録を実行します。          ★示内容を確認の上、         チェックボックス         レーチェックを入れていない場合、仮登録         実行はできません。         ★ 優登録の実行                                                                                                    |
| 5. 発生記録     7     7     7     7     7     7     7     7     7     7     7     7     7     7     7     7     7     7     7     7     7     7     7     7     7     7     7     7     7     7     7     7     7     7     7     7     7     7     7     7     7     7     7     7     7     7     7     7     7     7     7     7     7     7     7     7     7     7     7     7     7     7     7     7     7     7     7     7     7     7     7     7     7     7     7     7     7     7     7     7     7     7     7     7     7     7     7     7     7     7     7     7     7     7     7     7     7     7     7     7     7     7     7     7     7     7     7     7     7     7     7     7     7     7     7     7     7     7     7     7     7     7     7     7     7     7     7     7     7     7     7     7     7     7     7     7     7     7     7     7     7     7     7     7     7     7     7     7     7     7     7     7     7     7     7     7     7     7     7     7     7     7     7     7     7     7     7     7     7     7     7     7     7     7     7     7     7     7     7     7     7     7     7     7     7     7     7     7     7     7     7     7     7     7     7     7     7     7     7     7     7     7     7     7     7     7     7     7     7     7     7     7     7     7     7     7     7     7     7     7     7     7     7     7     7     7     7     7     7     7     7     7     7     7     7     7     7     7     7     7     7     7     7     7     7     7     7     7     7     7     7     7     7     7     7     7     7     7     7     7     7     7     7     7     7     7     7     7     7     7     7     7     7     7     7     7     7     7     7     7     7     7     7     7     7     7     7     7     7     7     7     7     7     7     7     7     7     7     7     7     7     7     7     7     7     7     7     7     7     7     7     7     7     7     7     7     7     7     7     7     7     7     7     7     7     7     7     7     7     7     7     7     7     7     7     7     7     7                                                                                                    | は、(債務者)取消話<br>JRUGA bank<br>休電業生話求<br>休電業業話<br>登録確認                                                                                                    |                                                                                                    | □ 面                                                                                                | ログイン中<br><b>アウト</b><br>150000<br>H 2104           | ★ 内容を確認し、仮登録を実行します。          ★示内容を確認の上、         チェックボックス         ドチェックを入れていない場合、仮登録         実行はできません。         *          恢登録の実行         ボタンをクリックしてくさい。                                                                                                    |

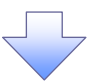

# 6. 発生記録(債務者)取消請求仮登録完了画面

|                                       |                                                                             | 仮登録を実行したことで、請求番号が                       |
|---------------------------------------|-----------------------------------------------------------------------------|-----------------------------------------|
| スルガ銀行 。                               | でんざい花子 ログイン中                                                                | 」<br>・ 決定します。 請求番号は、この 請求を              |
|                                       | 法人間へ戻る         0グアウト           最続操作日時:2009/05/01 15:00.00                   |                                         |
| トップ 債権情報照会                            | 2 病権発生請求 債権譲渡請求 債権一抵請求 融資申込 その絶請求 管理業務                                      | 特定するための番号となりますのでご                       |
| <u> </u>                              |                                                                             | 留意ください。                                 |
| 発生記録(債務者)取消請求仮言                       | 登錄完了 SOKACRI 2105                                                           |                                         |
| ① 対象の債権を選択                            | →         ② 仮登録内容を発力         →         ③ 仮登録内容を確認         →         ④ 仮登録光了 | ~~~~~~~~~~~~~~~~~~~~~~~~~~~~~~~~~~~~~~~ |
|                                       |                                                                             |                                         |
| 発生記録(値務者)取)相請求の仮登録<br>全て表示 表示内容を切り替えま | が完了しました。歩砲者による歩砲を受けてくたさい。<br>:す。                                            |                                         |
| ■ 受付情報                                |                                                                             |                                         |
| 請求番号                                  | 123456789                                                                   |                                         |
| ■ 決済口座情報(請求者情報)                       | - 20 Autor                                                                  | てください。                                  |
| 利用者番号                                 | 123456789                                                                   | 印刷した帳票を承認者へ提出し、仮登                       |
| 法人名/個人事業者名                            | ABC株式会社 0000 でんぷい銀行 001 直直支圧 芸造1294567 T-ビビルー かび/4T/ビレカド メノビソエ              | 録内容の承認を依頼してください。                        |
|                                       |                                                                             | <sup>3</sup> P12『共通機能』                  |
| ■ 基本 旧 報                              |                                                                             |                                         |
| 記録番号                                  | 12345678901234567890<br><u>パージの先頭に戻る</u>                                    |                                         |
| ■ 申請情報                                |                                                                             |                                         |
| 担当者                                   |                                                                             |                                         |
| 100                                   | 光生の外に調べていた。                                                                 |                                         |
| トゥブへ戻る 印刷                             |                                                                             |                                         |
|                                       |                                                                             |                                         |
|                                       |                                                                             |                                         |
| ✓ 仮登録の                                | )完了となります。                                                                   |                                         |
|                                       |                                                                             |                                         |
| <u>※請求の</u>                           | <u>)元「は承認者の承認が元」した時点となります。</u>                                              |                                         |
| ✓ 承認者の                                | )手順については、 <sup>②</sup> P81『承認/差戻しの手順』                                       |                                         |
| ✓ 発生記録                                | の予約取消にないて 取消が空て たん不んた 旅辺す 2                                                 | 51-1+                                   |
| * 无工記跡                                | (v) 」、小J4X/HI-03V、C、4X/H/N、元」 U/こが、日かで推認する                                  |                                         |
| └─ 通知メーノ                              | ルの内容をご覧ください。                                                                |                                         |
|                                       |                                                                             | (                                       |
|                                       |                                                                             |                                         |